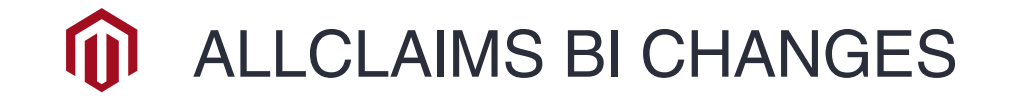

# JAYA ADJUSTERS SDN BHD

### 11- FEBRUARY-2024

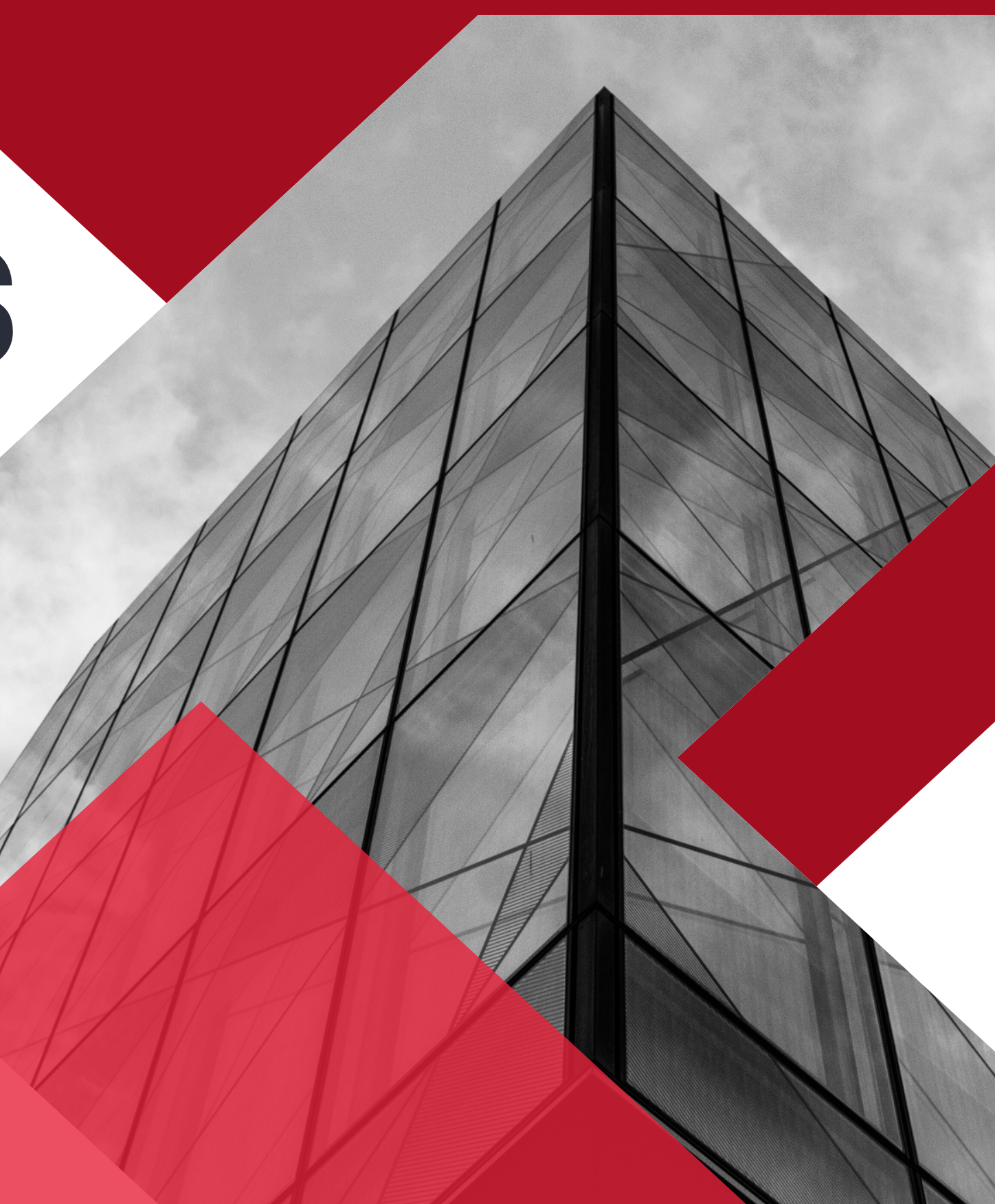

## **Police Report Changes**

To upload a police report follow the below steps

#### Step 1.

Select TYPE from the drop- down (Insured/Third party/FIR/Result)

### Step 2.

Select SUB TYPE from the drop-down

Insured: Insured Driver/Insured Owner/ Insured Passenger/Insured Rider/ Insured Pillion

Third Party: Complete Third-party details before uploading Thirdparty police report

**Result: Investigation Result** 

FIR: Witness/Sketch Plan/Police FIR/ Highway Authorities/Employer

FIR/ Insured FIR

#### **REPORTS**

| INVESTIGATION OFFICER |   |
|-----------------------|---|
| Name                  | 1 |
| Contact Number        | ; |
| Service Number        | i |
| Police Station        | 1 |
| Vehicle Registration  | ; |
| Report Date           | 1 |
| Report Time           | 1 |
| Late Reporting        | ; |

for an late for reporting. Please provide the reason for your late

| d0'mm/yyyy | 0 |
|------------|---|
|            |   |

| Police Outcome  |   | : |        |
|-----------------|---|---|--------|
| PD              |   | : |        |
| Report Number   |   | : |        |
| 1jpe            | 1 | : | Insued |
| Sub Type        | 2 | : | Select |
| Reason for Late |   | : |        |
|                 |   |   |        |

**Dalles Davins** 

## **Third-Party Details**

### Step 1.

Fill in the necessary details under Third Party Vehicle details

Upload any documents available for vehicle details

## Step 2.

Third-Party Personal Details

- Fill in the following details
- 1. Name of the third party
- 2. IC No or Passport No
- 3. Vehicle No
- 4. Third-party type

#### Step 3.

Save the details

#### Step 4.

Under Police Report update select Type: Third-party Sub Type: Third-party Name-Vehicle No-Type of 3rd party

#### THIRD PARTY VEHICLE DETAILS

| No                                                                                                    | A Rooff sider      | φ                | FolderName | 0              | FäsRame   | ÷               | FileType           | \$        | Oute           | 0                            | Created By |                |
|----------------------------------------------------------------------------------------------------|--------------------|------------------|------------|----------------|-----------|-----------------|--------------------|-----------|----------------|------------------------------|------------|----------------|
| Ele Atlachments Choose Files No file chosen Upload                                                                        |                    |                  |            |                |           |                 |                    |           |                |                              |            |                |
| howing 0 to 0 of 0 entri                                                                                                  |                    |                  |            |                | 1 and an  | dia a com       |                    |           |                |                              |            |                |
| Math Mars Mar                                                                                                    | Residenced Context | Mater of Materia | Incoder    | Tear of States | Price No. | Tarta of Casar  | Barried of Courses | Ind date  |                | Paralact of Course and dotte |            | (all   Parlate |
| No negro - negotino tweer y mas or vecce y more y new y new y rought, y type treer y reco or tover ner new y tote, term y |                    |                  |            |                |           |                 |                    |           |                |                              |            |                |
| Veb Ban No                                                                                                    | Residented Owner   | Make of Vehicle  | Internet 1 | Tear of Balan  | Paley No. | Ten of Course 1 | Pariat of Courts   | fart date |                | Pariset of Course and data   |            | (dill.) Delate |
|                                                                                                    |                    |                  |            |                |           |                 |                    |           | 10<br>(dd/mm/) | 007                          |            |                |
|                                                                                                    |                    |                  |            |                |           |                 |                    |           | d5/mm/j        | mr                           |            | 0              |
| Type of Cover                                                                                                    | : (                | Comprehensive    |            | *              |           | Period of Cou   | er.                | 1         | FROM           |                              |            |                |
| Year of Make                                                                                                    | :                  | -Select-         |            | •              |           | Policy No.      |                    | :         |                |                              |            |                |
| Make of Vehicle                                                                                                    | :                  | -Select-         |            |                |           | Insurer         |                    | :         | -Select-       |                              |            | *              |
| ven kieg No                                                                                                    |                    |                  |            |                |           | Registered O    | WINH               | 1         |                |                              |            |                |

| Namo *                        | i  | 1 |                              |
|-------------------------------|----|---|------------------------------|
| Vehicle Registration*         | 1  | 2 | Februi                       |
| Losspaces                     | 1  |   |                              |
| Employer Prior to Accident    | i. |   |                              |
| Corplayer Address             | 1  |   |                              |
| Employer Phone Number         | ÷  |   |                              |
| Normaly income                | 1  |   |                              |
| Driver Livense Neinber        |    |   |                              |
| Driver Litence Officers       | 1  |   |                              |
| VOLIDIN OF LICENSE FIGH LISE  | 1  |   | statemetry of                |
| Valuation of Learning To Data | •  |   | downwinyyyy                  |
| Driving Experience            | ÷  |   |                              |
| Relation                      | 1  |   | -5.304-                      |
| Hence or Employement          | i, |   | structure<br>doctronal/975/2 |
|                               |    |   | 10                           |
|                               |    |   | 4.2mm/7757                   |
| EPF Contribution              | 1  |   |                              |

u party princes al uptau

Add New

| NG *                    | 1 N                                                                                                    |                                                                                                    |                                                                                                    |
|-------------------------|----------------------------------------------------------------------------------------------------|----------------------------------------------------------------------------------------------------|----------------------------------------------------------------------------------------------------|
| Policy Humber           |                                                                                                    |                                                                                                    |                                                                                                    |
| Coverage                |                                                                                                    |                                                                                                    |                                                                                                    |
| Table - write Types     | 1.4                                                                                                    | Colum                                                                                                    | -                                                                                                    |
| Native nativity         |                                                                                                    |                                                                                                    | · · · ·                                                                                                    |
| Phone Number            |                                                                                                    |                                                                                                    |                                                                                                    |
| Age                     |                                                                                                    |                                                                                                    |                                                                                                    |
| Bes.                    |                                                                                                    | Gelect                                                                                                    | -                                                                                                    |
| Merchal Status          |                                                                                                    | Married criningle                                                                                                    |                                                                                                    |
| Address                 |                                                                                                    | Goog                                                                                                    | -                                                                                                    |
|                         |                                                                                                    |                                                                                                    | -                                                                                                    |
|                         |                                                                                                    | City                                                                                                    | _                                                                                                    |
|                         |                                                                                                    | Pashoadh                                                                                                    |                                                                                                    |
|                         |                                                                                                    | Numeri Newsidian                                                                                                    |                                                                                                    |
|                         |                                                                                                    | Library Nember                                                                                                    |                                                                                                    |
| Other Medical Benefits  |                                                                                                    |                                                                                                    |                                                                                                    |
| Employee Administrative |                                                                                                    |                                                                                                    |                                                                                                    |
| Personal<br>Fatal Gases |                                                                                                    | 0                                                                                                    |                                                                                                    |
|                         | Robert Norther<br>Coverage<br>Third-Austr Type<br>National System<br>Age<br>Sea<br>Normal Status<br>Address<br>Octor Medical Beachts<br>Seavers | Notice Number       1         National Status       4         National Status       4         National Status       4         Address       5         Status       5         Operational Status       5         Status       5         Operational Status       5         Status       5         Operational Status       5         Status       5         Status       5         Status       5         Status       5         Status       5         Status       5         Status       5         Status       5         Status       5         Status       5         Status       5 | worker       N         Pelky Number       I         Coverage       I         Take-Funky Type       I         Take-Funky Type       I         Take-Funky Type       I         Take-Funky Type       I         Take-Funky Type       I         Take-Funky Type       I         Take-Funky       I         Take-Funky       I         Take-Funky       I         Age       I         Age       I         Age       I         Age       I         Age       I         Age       I         Age       I         Age       I         Age       I         Age       I         Age       I         Age       I         Iteration       I         Iteration       I         Iteration       I         Iteration       I         Iteration       I         Iteration       I         Iteration       I         Iteration       I         Iteration       I         Iteration       I |

## **Third-Party Vehicle** Details

Third-Party Vehicle Details Under Third-party vehicle details for Insurance Company ETIQA, we have added the following details as per the insurance company's requirements a)Engine Number b)Chassis Number

#### THIRD PARTY VEHICLE DETAILS

| Veh Reg.No              | :                |
|-------------------------|------------------|
| Make of Vehicle         | :                |
| Year of Make            | :                |
| Type of Cover           | :                |
| Engine Number           | :                |
| Chasis Number           | :                |
|                         |                  |
| Veh Reg.No 🔺            | Registered Owner |
|                         |                  |
| Veh Reg.No              | Registered Owner |
| Showing 0 to 0 of 0 ent | ries             |
|                         |                  |

| Select        | Ŧ |
|---------------|---|
| Select        | * |
| Comprehensive | Ŧ |
|               |   |
|               |   |
|               |   |

| ÷ | Make of Vehicle | Insurer | Year of Make | Policy No      |
|---|-----------------|---------|--------------|----------------|
|   |                 |         |              | No data availa |
|   | Make of Vehicle | Insurer | Year of Make | Policy No      |
|   |                 |         |              |                |